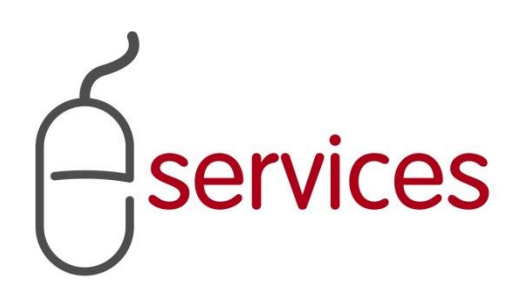

# **ECONSTRUCTION DRAWINGS**

# **TRAINING MANUAL**

**EXTERNAL CONSULTANT** 

2020 April 14

Version 1.7

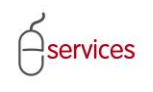

## **Revision History**

| Version     | Description                                                                            | Date          | Author                                        |
|-------------|----------------------------------------------------------------------------------------|---------------|-----------------------------------------------|
| Version 1.0 | Draft                                                                                  | 2012 Dec 2    | J. Dalton                                     |
| Version 1.1 | Update draft                                                                           | 2012 Dec 3    | H. Guenard/M. Brown/C.<br>Anscombe/J. Dalton  |
| Version 1.2 | Add technical detail                                                                   | 2012 Dec 4    | J. Dalton                                     |
| Version 1.3 | Format                                                                                 | 2012 Dec 4    | M. Brown                                      |
| Version 1.4 | Review Draft Document                                                                  | 2012 Dec 5    | H. Guenard/M. Brown/C.<br>Anscombe/ J. Dalton |
| Version 1.5 | Add New Introduction                                                                   | 2012 Dec 18   | H. Guenard/M. Brown                           |
| Version 1.6 | Revised upload screen shot                                                             | 2013 Jan 14   | J. Dalton                                     |
| Version 1.7 | LANDSCAPE project type option added for<br>Parks only submissions; other minor updates | 2020 April 14 | B. Wilson / B. Vanden Berg                    |
|             |                                                                                        |               |                                               |

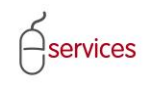

## TABLE OF CONTENTS

| REVISION     | History                                         | 2 |
|--------------|-------------------------------------------------|---|
| eConstru     | JCTION DRAWINGS                                 | 4 |
| BACKGROU     | UND                                             | 4 |
| DOCUMENT INF | ORMATION                                        | 5 |
| Submitti     | NG A NEW CONSTRUCTION DRAWING PROJECT           | 5 |
| Re           | elated Applications                             | 6 |
| Project I    | NFORMATION                                      | 6 |
|              | ANT AND DEVELOPERS                              | 6 |
| Upload D     | DOCUMENTS                                       | 7 |
| Ατταςημ      | ENTS                                            | 7 |
| Jo           | b Access Code                                   | 9 |
| Submitti     | NG FINAL OR REVISED FINAL CONSTRUCTION DRAWINGS | 0 |
| Cc           | onsultant and Developers10                      | 0 |
| At           | tachments                                       | 0 |
| Su           | ıbmit10                                         | 0 |
| Su           | Ibmission Confirmation1                         | 1 |
| Submitti     | NG CONSTRUCTION REQUESTS                        | 1 |
| Su           | bmission Details1                               | 1 |
| At           | tachments1                                      | 1 |
| Su           | ıbmit1                                          | 2 |
| SEARCHIN     | g for Projects                                  | 2 |
| Project I    | NFORMATION AND STATUS                           | 2 |
| Cc           | onsultant Contacts                              | 3 |
| Su           | Ibmission History                               | 3 |
| Co           | onstruction Requests (Permission to Construct)1 | 3 |

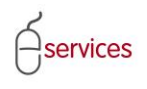

## eConstruction Drawings

## Background

As part of the Mayor's initiative to reduce costs and to streamline the approval times for Subdivision Construction drawings for the Development Industry, Urban Development has implemented an eConstruction Drawings (eCD) solution to replace the old paper-based sequential plan review process. The implementation of the Mark-up tool CaptureVue will enable simultaneous review of Subdivision Construction drawings which will reduce overall review and approval times within The City and deliver cost savings for the Development Industry.

Unlike the current paper system, the eC D project allows for several cost and time saving efficiencies including:

- Submission of plans electronically from the convenience of your office, 24 hours 7 days a week
- Simultaneous review of the plans by all required disciplines
- City specialist mark-ups are made directly on the plans to provide direction and clarity
- Re-submission of corrected plans electronically from the convenience of your office

Reading and following these instructions will make the electronic plan distribution and review process more efficient for every participant in the Subdivision Construction drawing approval process. Although every new system normally requires some effort to become acquainted with its functionality the ease of use of CaptureVue should bestow the above benefits in a relatively short time frame.

We hope that you find this User Guide to be of benefit.

Thank you.

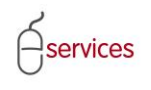

## **Document Information**

eConstruction Drawings will allow you to submit new construction drawing projects as well as check the status of existing Construction Drawing projects for both electronic or paper submissions.

| Submit New                                                                                                    | Construction Drawin                                                                                         | ngs My Proje                                                                                                    | cts Return To VISTA                                                                    | Sign Out                                                                          |  |
|----------------------------------------------------------------------------------------------------|----------------------------------------------------------------------------------------------------|----------------------------------------------------------------------------------------------------|----------------------------------------------------------------------------------------|-----------------------------------------------------------------------------------|--|
| Welcome! Use the Navigation buttons above to submit new Construction Drawings, or to search for existing projects, where you can submit Final/Revised Final Documents or request permission to construct.         Up to 20 of your most recent Construction Drawings Projects are displayed below. To search for older projects, or to find a specific project, please click the "My Projects" button. |                                                                                                    |                                                                                                    |                                                                                        |                                                                                   |  |
| Jp to 20 of your<br>older projects, o                                                                                                    | most recent Constructi<br>r to find a specific proje                                                        | on Drawings Projects ar<br>ect, please click the "My f                                                                           | Projects" button.                                                                      |                                                                                   |  |
| Jp to 20 of your<br>older projects, o<br><b>roject Number</b>                                                                                                    | most recent Constructi<br>r to find a specific proje<br><b>Project Status</b>                               | on Drawings Projects ar<br>ect, please click the "My f<br>Submitted Date                                                         | Developer                                                                              | Project Name                                                                      |  |
| Jp to 20 of your<br>Ider projects, o<br><b>roject Number</b><br>D2012-0212                                                                                                    | most recent Constructi<br>r to find a specific proje<br><b>Project Status</b><br>Preliminary                | on Drawings Projects ar<br>ect, please click the "My F<br>Submitted Date<br>Nov 27, 2012                                         | Developer<br>GENESIS LAND DEVELOPERS                                                   | <b>Project Name</b><br>Sage Hill Phase 6 OFFSITE STORI                            |  |
| Jp to 20 of your<br>older projects, o<br><b>roject Number</b><br><u>D2012-0212</u><br><u>D2012-0228</u>                                                                                                    | most recent Constructi<br>r to find a specific proje<br>Project Status<br>Preliminary<br>Preliminary        | on Drawings Projects ar<br>ect, please click the "My f<br>Submitted Date<br>Nov 27, 2012<br>Nov 26, 2012                         | Developer<br>GENESIS LAND DEVELOPERS<br>QUALICO DEVELOPMENTS WEST                      | Project Name<br>Sage Hill Phase 6 OFFSITE STORI<br>I HIGHLAND PARK Phase 511      |  |
| Jp to 20 of your<br>older projects, o<br><b>roject Number</b><br>D2012-0212<br>D2012-0228<br>D2012-0227                                                                                                    | most recent Constructi<br>r to find a specific proje<br>Project Status<br>Preliminary<br>Preliminary<br>New | on Drawings Projects ar<br>ect, please click the "My f<br><b>Submitted Date</b><br>Nov 27, 2012<br>Nov 26, 2012<br>not submitted | Projects" button.<br>Developer<br>GENESIS LAND DEVELOPERS<br>QUALICO DEVELOPMENTS WEST | <b>Project Name</b><br>Sage Hill Phase 6 OFFSITE STORI<br>HIGHLAND PARK Phase 511 |  |
| Jp to 20 of your<br>older projects, o<br>roject Number<br>D2012-0212<br>D2012-0228                                                                                                    | most recent Constructi<br>r to find a specific proje<br>Project Status<br>Preliminary<br>Preliminary        | on Drawings Projects ar<br>ect, please click the "My F<br>Submitted Date<br>Nov 27, 2012<br>Nov 26, 2012                         | Projects" button.<br>Developer<br>GENESIS LAND DEVELOPERS<br>OUALICO DEVELOPMENTS WEST | Project Name<br>Sage Hill Phase 6 OFFSITE S<br>HIGHLAND PARK Phase 511            |  |

Once logged into eConstruction Drawings you will see up to 20 of your most recent projects. Click on the Project Number link <u>CD2010-0038</u> to view project information and status of a project listed.

## Submitting a new Construction Drawing Project

To submit a new construction drawings project, click the **Submit New Construction Drawings** button **Submit New Construction Drawings**. This will open up a Terms of Use page.

If you are satisfied that you understand and agree with

- (1) the Terms of Use
- (2) the submission requirements (CARL Complete Application Requirement List) and(3) the JAC guidelines
- (3) the JAC guidelines

then select the checkbox in section (4) to accept and click the **Next** button to navigate to the Submit Construction Drawings page.

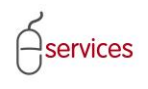

## **Related Applications**

A Construction Drawing Project must be related to another application(s) already submitted to The City of Calgary. To associate your construction drawing submission to other applications click on the button for that application type.

| ADD SUBDIVISION APPLICATION | ADD OUTLINE PLAN APPLICATION | ADD DEVELOPMENT PERMIT | ADD MISCELLANEOUS PLAN |
|-----------------------------|------------------------------|------------------------|------------------------|
|-----------------------------|------------------------------|------------------------|------------------------|

In the application pop up window, enter the Job Access Code (JAC) for the application you want to relate to your Construction Drawings submission and click **SEARCH**.

NOTE: if you do not have the JAC for the related application, please contact The City of Calgary at <u>urban@calgary.ca</u>.

| Subdivision Application Lookup                                                                                                    |
|----------------------------------------------------------------------------------------------------|
| Please enter the Job Access Code (JAC) of the<br>Subdivision Application to relate to your submission.<br><i>(i.e. SB2012-1234-56789)</i> |
| Job Access Code:                                                                                                    |
| To select a Subdivision Application, click on an item in the list below.                                                                  |
| Job Access Code Status Job Description                                                                                                    |
|                                                                                                    |
| SEARCH CANCEL CANCEL AND CLEAR                                                                                                    |

If submitting a Construction Drawings request for a Subdivision (SB), you will also be required to include the related Outline Plan (LOC).

## **Project Information**

Enter the details to support your Construction Drawing project. Mandatory fields are marked with a red asterix \*.

## Project Type - Parks LANDSCAPE Submissions

For Project Type a new category "LANDSCAPE" has been added to allow drawings for various Parks landscape types to be submitted.

## Consultant and Developers

Click the **Select Contacts** button to select or modify contacts for your Construction Drawings project.

| SELECT<br>If you ne<br>the City o | CLEAR ALL<br>ed to update inf<br>of Calgary at: | CHECK ALL REFINE SI<br>ormation on any of the cor<br>urban@calgary.ca | EARCH                   |
|-----------------------------------|-------------------------------------------------|-----------------------------------------------------------------------|-------------------------|
| Select                            | Contact Name                                    | Phone                                                                 | Email                   |
|                                   | AFTAB, UZMA                                     | (403) 256-2262                                                        | uzma.aftab@calgary.ca   |
|                                   | SMITH, JOE                                      | (403) 270-4811                                                        | joe.smith@consultant.ca |
|                                   |                                                 |                                                                       |                         |
|                                   |                                                 |                                                                       |                         |

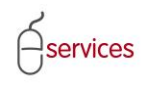

Click the **Select Developer** button to select the Developer for your Construction Drawings project.

On the Developer Lookup window, type in the Developer Name and then click on the **Search** button.

| Developer Lookup                                                     | Developer Lookup                                                     |  |  |  |  |
|----------------------------------------------------------------------|----------------------------------------------------------------------|--|--|--|--|
| Developer Name: abc develop                                          |                                                                      |  |  |  |  |
| To select a developer, click o                                       | on an item in the list below.                                        |  |  |  |  |
| If the developer you are loo<br>the City of Calgary at: <u>urban</u> | king for is not displayed in the list, please contact<br>@calgary.ca |  |  |  |  |
| Developer Name                                                       | Address                                                              |  |  |  |  |
| ABC DEVELOPMENT                                                      | #300 1324 11 AVENUE SW CALGARY                                       |  |  |  |  |
|                                                                      |                                                                      |  |  |  |  |
| SEARCH CANCEL CA                                                     | ANCEL AND CLEAR                                                      |  |  |  |  |

Click on the correct Developer in the search results below to associate the Developer to this Construction Drawings project.

## **Upload Documents**

Plans and documents are required to be submitted with your application. Please refer to the Complete Application Requirement List (CARL) for further information.

### Attachments

Click on the **Add Construction Drawings** button to upload your Construction Drawings package. Note: Construction Drawings can only be submitted in DWF format.

In the upload popup window, Click the **Browse** button to navigate to the location of the file. Select the file and click **Upload.** 

| Deload - The City of Calgary eConstruction Drawings - Windows Internet Explorer p<br>Construction Drawings - Windows Internet Explorer p | rovided 💶 🗖 |
|----------------------------------------------------------------------------------------------------|-------------|
| Fill in filename (including path) and then click [Upload] to send.                                                                       |             |
| Remember that uploads are only accepted for files with extensions of<br>.dwf                                                             | :           |
| *File Name: Browse Upload                                                                                                    |             |
| * An asterisk indicates a required field.                                                                                                |             |

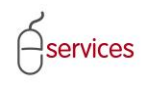

Click on the "Add Supporting Documentation" button to upload any additional supporting documents for your Construction Drawings submission. Note: You will only be able to upload one Construction Drawings package per submission.

Once the document is uploaded, select the appropriate Document Type from the drop down list provided.

| ADD CONSTRUCTION DRAWINGS                                                                                                    | DRAWINGS ADD SUPPORTING DOCUMENTATION                                |                         |   |  |  |
|----------------------------------------------------------------------------------------------------|----------------------------------------------------------------------|-------------------------|---|--|--|
| Document Type                                                                                                    |                                                                      | File Name               |   |  |  |
| (None)                                                                                                    | •                                                                    | Backslope Agreement.pdf | × |  |  |
| (None)<br>AENV Letter of Authorization Appli<br>AENV Letter of Authorization for Po<br>AENV Water Act Approval Letter<br>Backslope Agreement<br>Correspondence<br>Detailed Cover Letter<br>Ministerial Consent Letter<br>Pond Report Letter<br>Supporting Documents<br>Surface Construction Request Pac<br>SWMR Letter<br>- Underground Construction Request | cation Form and Data Sheet<br>ond Construction<br>kage<br>st Package |                         |   |  |  |

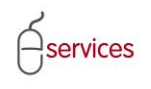

## Submit

When you are ready to submit your request, click the **Submit Request** button. If necessary you can Cancel your application prior to submission by clicking on the **Cancel Request** button at any time. Note: A cancelled request will be discarded and will no longer be editable.

## **Submission Confirmation**

Please save or print your Submission confirmation for your records. You will also receive an email from The City of Calgary – Urban Development upon reciept of your submission.

#### CD2012-0236 Submission Confirmation

| Submit New Construction Drawings                                                                                                    | My Projects                                             | Return To VISTA                                                  | Sign Out             |
|----------------------------------------------------------------------------------------------------|---------------------------------------------------------|------------------------------------------------------------------|----------------------|
| CANCEL                                                                                                    |                                                         |                                                                  |                      |
| Submission Confirmation                                                                                                    |                                                         |                                                                  |                      |
| Congratulations! You have successfully submitted your Constr<br>Thank you for submitting your drawings on t                                                | ruction Drawings to the C<br>he City of Calgary websi   | City of Calgary.<br>te.                                          |                      |
| 2 Reference Information                                                                                                    |                                                         |                                                                  |                      |
| You will receive an email confirming your sub<br>Please record your Job Access Code (JAC) fo                                                               | mission.<br>r this project. It will also                | be included in the confirmatio                                   | on email.            |
| Job Access Code: CD2012-0236-97928                                                                                                    |                                                         |                                                                  |                      |
| Confirmation Summary                                                                                                    |                                                         |                                                                  |                      |
| You may wish to print this summary confirma<br>You can check the status of your request rig<br>Project Number: <u>CD2012-0236</u>                          | ition page for your record<br>ht now by following the P | ds. <u>Print Confirmation Pac</u><br>Project Number link.        | <u>ae</u>            |
| Submitted Date: Nov 29, 2012                                                                                                    |                                                         |                                                                  |                      |
| Change Requests     While your request is being processed, you     If you would like to make changes to your re     Email Address: <u>urban@calgary.ca</u> | are not able to make cha<br>equest, please contact th   | anges to your request informa<br>le City of Calgary at this emai | ation.<br>I address. |

#### **Job Access Code**

Your agreement request has been assigned a JAC (Job Access Code). The JAC is a unique identification number given to each agreement request. Once logged into VISTA, this number will allow you or persons (clients) you have disclosed the JAC to, to check the status of the request.

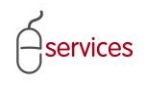

## **Submitting Final or Revised Final Construction Drawings**

You will be able to submit a Final or Revised Final set of Construction Drawings once your most recent submission had been RELEASED. Submissions that fit this prerequisite will be apparent by the word 'Released' in the Project Status (see example illustrated below).

| Submit New Construction Drawings                                                                                                    | My Projects                                                                                    | s Return To VISTA                                                                                                    | Sign Out          |                   |
|----------------------------------------------------------------------------------------------------|------------------------------------------------------------------------------------------------|----------------------------------------------------------------------------------------------------|-------------------|-------------------|
| Welcome! Use the Navigation buttons above for existing projects, where you can submit Fir to construct.<br>Up to 20 of your most recent Construction Dra older projects, or to find a specific project, plea | to submit new Const<br>nal/Revised Final Doc<br>wings Projects are c<br>ase click the "My Proj | truction Drawings, or to search<br>suments or request permission<br>displayed below. To search for<br>jects" button. |                   |                   |
| Project Number Project Status                                                                                                    | Submitted Date De                                                                              | eveloper                                                                                                    | Project Name      |                   |
| CD2012-0246 Preliminary                                                                                                    | Dec 3, 2012 DI                                                                                 | EVELOPMENT GROUP                                                                                                    | HIGHLAND PARK Pha | ase 890           |
| CD2012-0244 (PRELIMINARY Released)                                                                                                    | Nov 30, 2012 TH                                                                                | HE DEVELOPMENT COMPANY                                                                                               | WINSTON HEIGHTS/  | MOUNTVIEW Phase 2 |
| CD2012-0231 Preliminary                                                                                                    | Nov 30, 2012 A                                                                                 | ABC DEVELOPMENT                                                                                                    | SOUTHWOOD Phase   | e 2               |
|                                                                                                    |                                                                                                |                                                                                                    |                   |                   |

To submit your Final or Revised Final Submission, click on the Project Number <u>CD2012-0244</u> to display the details of your Construction Drawings Project.

Click on the SUBMIT button relevant to your project status. Note: Only the relevant Submit button will be active.

| Submission History          |                        |                         |                        |                             |
|-----------------------------|------------------------|-------------------------|------------------------|-----------------------------|
| In this section, you may vi | ew the history of your | construction drawing su | bmissions for this Con | struction Drawings project. |
| SUBMIT FINAL DRAWINGS       | SUBMIT REVISED FINA    | AL DRAWINGS             |                        |                             |
| Submission Number           | Submission Type        | Submitted Date          | Status                 |                             |
| CD2012-0244-2               | Preliminary            | Nov 30, 2012            | Released               |                             |

If you are satisfied that you understand and agree with (1) the Terms of Use and (2) the submission requirements and (3) the JAC guidelines, select the checkbox below and click the **Next** button.

#### **Consultant and Developers**

Click the Select Contacts button to modify contacts for your Construction Drawing project if required.

#### Attachments

Follow the instructions for attaching documents in the section titled <u>Uploading</u> <u>Documents</u> above.

#### Submit

When you are ready to submit your request, click the **Submit Request** button.

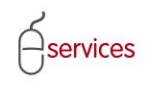

If necessary you can Cancel your application prior to submission by clicking on the Cancel Request button at any time. Note: A cancelled request will be discarded and will no longer be editable.

#### **Submission Confirmation**

Please save or print your Submission confirmation for your records. You will also receive an email from The City of Calgary – Urban Development upon reciept of your subission.

## **Submitting Construction Requests**

To submit your Permission to Construct, click on the Project Number <u>CD2012-0244</u> to display the details of your Construction Drawings Project.

Click on the Submit Permission to Construct button

SUBMIT PERMISSION TO CONSTRUCT

If you are satisfied that you understand and agree with (1) the Terms of Use and (2) the submission requirements and (3) the JAC guidelines, select the checkbox below and click the Next button.

#### Submission Details

Select the type of Construction Request being applied for from the drop down menu provided.

| Submission Details                                         |                     |   |  |  |
|------------------------------------------------------------|---------------------|---|--|--|
| Select the type of Construction Request being applied for: |                     |   |  |  |
| Construction Request Type: *                               | Underground Partial | • |  |  |

Note: You will only be able to upload one Construction Request package per submission.

#### Attachments

Click on the Add Construction Request Package and follow the instructions for attaching documents in the section titled <u>Uploading Documents</u> above.

| 2 As part of your Submission, you are required to submit plans and documents |  |  |
|------------------------------------------------------------------------------|--|--|
|                                                                              |  |  |
|                                                                              |  |  |

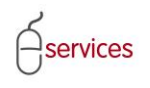

#### Submit

When you are ready to submit your request, click the Submit Request button. If necessary you can Cancel your application prior to submission by clicking on the Cancel Request button at any time. Note: a cancelled request will be discarded and will no longer be editable.

## **Searching for Projects**

To search for Projects not listed on the Welcome screen, click on the **My Projects** button **My Projects** on the menu bar.

The My Projects Search Window will allow you to search for a specific project or any project(s) matching your search criteria.

| My Projects Search |                                                                                                    |                                               |  |  |
|--------------------|----------------------------------------------------------------------------------------------------|-----------------------------------------------|--|--|
| Use the fields be  | low to search for your Construction Drawir                                                                                                    | ngs Projects. Type "%" for a wildcard search. |  |  |
| Project Number:    |                                                                                                    | (example: CD2012-1234)                        |  |  |
| Submitted Date:    | mmm dd, yyy 📰 To: mmm dd, yyy                                                                                                    |                                               |  |  |
| Developer:         | carma                                                                                                    |                                               |  |  |
| Project Name:      |                                                                                                    | (example: BRENTWOOD Phase 3 OFFSITE)          |  |  |
| Project Status:    | New<br>Preliminary<br>PRELIMINARY Released<br>Final<br>FINAL Released<br>Revised Final<br>REVISED FINAL Released<br>Hold<br>Completed<br>Cancelled |                                               |  |  |
| EARCH CANCEL       | SAVE AS EXCEL                                                                                                    |                                               |  |  |

## **Project Information and Status**

Clicking on the Project Number link will display all the project information and status of the subject application, including contact information, related applications and submission history.

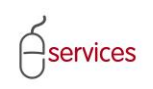

| Rubmit Now Con      | ctruction Dr     |                       |              |                     | Sign Out                           |
|---------------------|------------------|-----------------------|--------------|---------------------|------------------------------------|
| Submit New Con      | struction Dra    | awings my i           | rojects      | Ketum TU ¥15TA      | sign Out                           |
| AVE CANCEL          |                  |                       |              |                     |                                    |
| roject Information  |                  |                       |              |                     |                                    |
| Project Number:     | CD2012-017       | '6 JAC                | : CD2012-017 | 6-89431             |                                    |
| Project Name:       | LEGACY Pha       | se 1                  |              |                     |                                    |
| Project Status:     | Revised Fina     | al                    |              |                     |                                    |
| Developer:          | DEVELOPER :      | 123                   |              |                     |                                    |
| Consultant:         | ABC CONSUL       | TING                  |              |                     |                                    |
| Submitted Date:     | Nov 20, 201      | 2                     |              |                     |                                    |
| SELECT CONTACT      | nformation<br>'S |                       |              |                     |                                    |
| Full Name           |                  | Phone (400) of a poss | Email        |                     |                                    |
| Ozma Artab          |                  | (403) 256-2262        | 2 uzma.aπab@ | caigary.ca          |                                    |
| elated Applications |                  |                       |              |                     |                                    |
| Related Job Type    |                  | Job Access Code       | Status       | Job Description     |                                    |
| LU / OP / Closure ( | (LOC)            | LOC2007-0126-28794    | - Approved   | Land Use Amendme    | nt and Outline Plan and Road Closu |
| Subdivision by Ins  | trument/Plan     | SB2009-0250-38125     | Under Review | LEGACY: Phase 1 - 2 | 21200 15 ST SE                     |
| ubmission History   |                  |                       |              |                     |                                    |

#### Construction Drawings Project CD2012-0176

#### **Consultant Contacts**

It is understood that over the lifespan of a Construction Drawings project, contacts working on an application may change. To change contacts on an electronic construction drawing application, click the button <u>SELECT CONTACTS</u> and select the appropriate contact(s).

Note, if you need to to change contact information or to add or remove individuals, please contact The City of Calgary at <u>urban@calgary.ca</u>.

#### **Submission History**

| Click on the Project Number link | CD2012-0176-2 | to view project information and |
|----------------------------------|---------------|---------------------------------|
| status of a Construction Drawing |               |                                 |

In this section you will be able to submit final drawings or Revised Final Drawings by clicking on the appropriate button SUBMIT FINAL DRAWINGS SUBMIT REVISED FINAL DRAWINGS .

NOTE: This can only be done for those applications originating as electronic submissions and if the most current Construction Drawings submission are in a status of *Released*.

#### **Construction Requests (Permission to Construct)**

Click on the Project Number <u>CD2012-0176-6</u> link to view project information and the status of a Permission to Construct request.

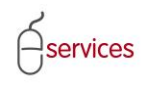

In this section you will be able to submit your Permission to Construct requests by clicking on **Submit Permission to Construct** Button .

NOTE: this can only be done for those applications originating as electronic submission.